## Fehlerbehebung USB Kundendisplay

Im Windows Update in KW 50 ist der Fehler enthalten das bestimmte USB Kundendisplays nicht mehr korrekt angesteuert werden. Dies wirkt sich auf alle USb Geräte aus.

Hier die schnellste Möglichkeit den Fehler zu umgehen, bis Microsoft eine Lösung ausrollt.

- In der Kassierer Anmeldung als Anmeldename und Passwort jeweils "exit" eingeben Es öffnet der Windows Bildschirm. (wenn das Kundendisplay abgezogen wurde, jetzt wieder einstecken)
- 2. Auf das Windows Symbol **In der Fußleiste einmal tippen**
- 3. Dort unter "Windows System" den Punkt "Systemsteuerung" auswählen

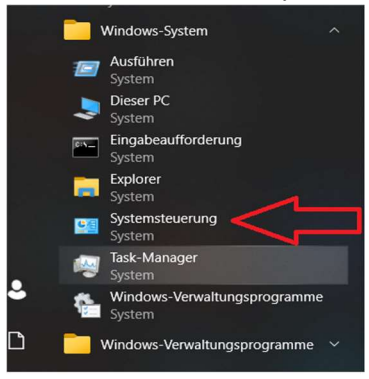

4. In der Systemsteuerung den "Geräte Manager" auswählen

| Einstellungen des Computers anpassen    |                                        |                            | ✓ O Systemsteuerung durchsuche       |
|-----------------------------------------|----------------------------------------|----------------------------|--------------------------------------|
|                                         |                                        |                            | Anzeige: Kleine Symbole *            |
| Anmeldeinformationsverwaltung           | a Arbeitsordner                        | Ro Automatische Wiedergabe | Senutzerkonten                       |
| RitLocker-Laufwerkverschlüsselung       | Center für erleichterte Bedienung      | Dateiversionsverlauf       | 💣 Datum und Uhrzeit                  |
| Dolby Home Theater                      | Provide Contraction Contraction        | Explorer Optionen          | J Farbverwaltung                     |
| E Geräte und Drucker                    | 🖑 Geräte-Manager                       | Indizierungsoptionen       | 🕎 Intel® HD-Grafik                   |
| Internetoptionen                        | 📓 Java (32-Bit)                        | Enovo - Microphone Mute    | 🚱 Lenovo - System Health and Diagno  |
| Lenovo - Treiber aktualisieren (32-Bit) | Mail (Microsoft Outlook 2013) (32-Bit) | Maus                       | Strate Netzwerk- und Freigabecenter  |
| Problembehandlung                       | Programme und Features                 | Realtek HD Audio-Manager   | 🔗 Region                             |
| RemoteApp- und Desktopverbindun         | 🔒 Schriftarten                         | Y Sicherheit und Wartung   | 🖖 Sichern und Wiederherstellen (Wind |
| Sound                                   | Speicherplätze                         | Ø Spracherkennung          | Standardprogramme                    |
| / Stift- und Fingereingabe              | Synchronisierungscenter                | System                     | Tablet PC-Einstellungen              |
| Taskleiste und Navigation               | - Tastatur                             | 4 Telefon und Modem        | 🖶 Verwaltung                         |
| Wiederherstellung                       | Windows Defender Firewall              | Windows-Mobilitätscenter   |                                      |

5. Hier den Punkt "Grafikkarten" wählen

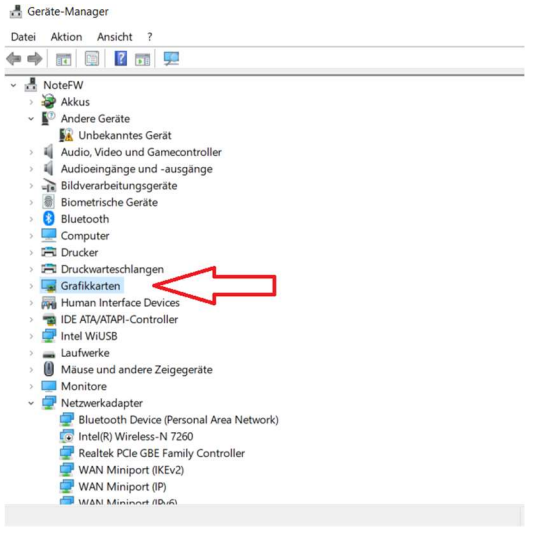

6. Zweimal auf "7 USB monitor" tippen

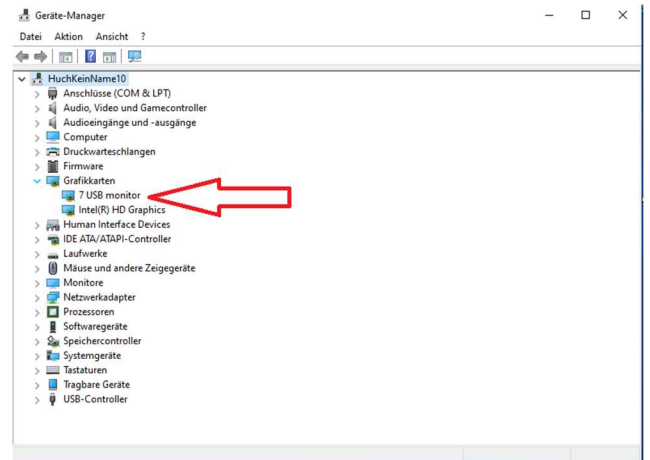

7. Hier die Karteikarte "Treiber" wählen und dort die Schaltfläche " Vorheriger Treiber"

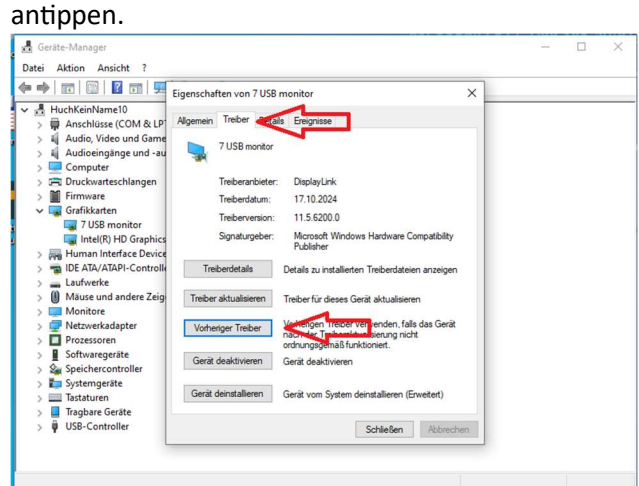

8. Im nächsten Fenster "Vorherige Treiberversion erscheint mir zuverlässiger wählen und mit "Schaltfläche "Ja" bestätigen.

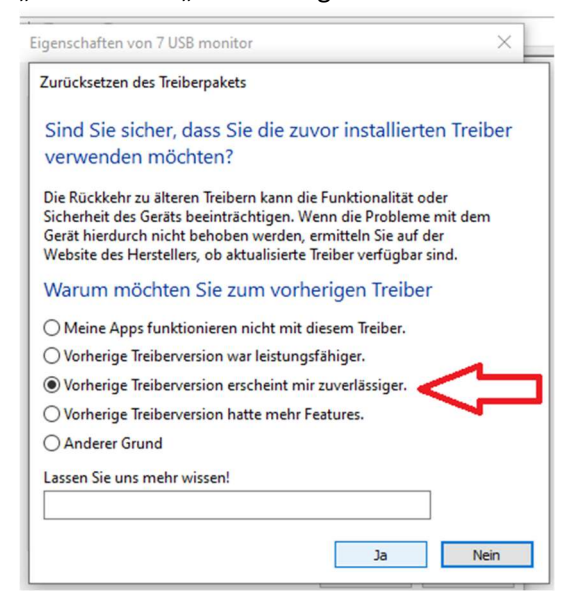

 Danach die Systemsteuerung verlassen und die Kasse einmal neustarten.
Das Problem sollte jetzt bis zum nächsten Microsoft Update behoben sein in dem sich eine fehlerfreie Treiberversion befinden sollte.